## JOINING SU FOOTBALL ONLINE COMMUNITY

Go to <u>www.salisbury.edu</u>

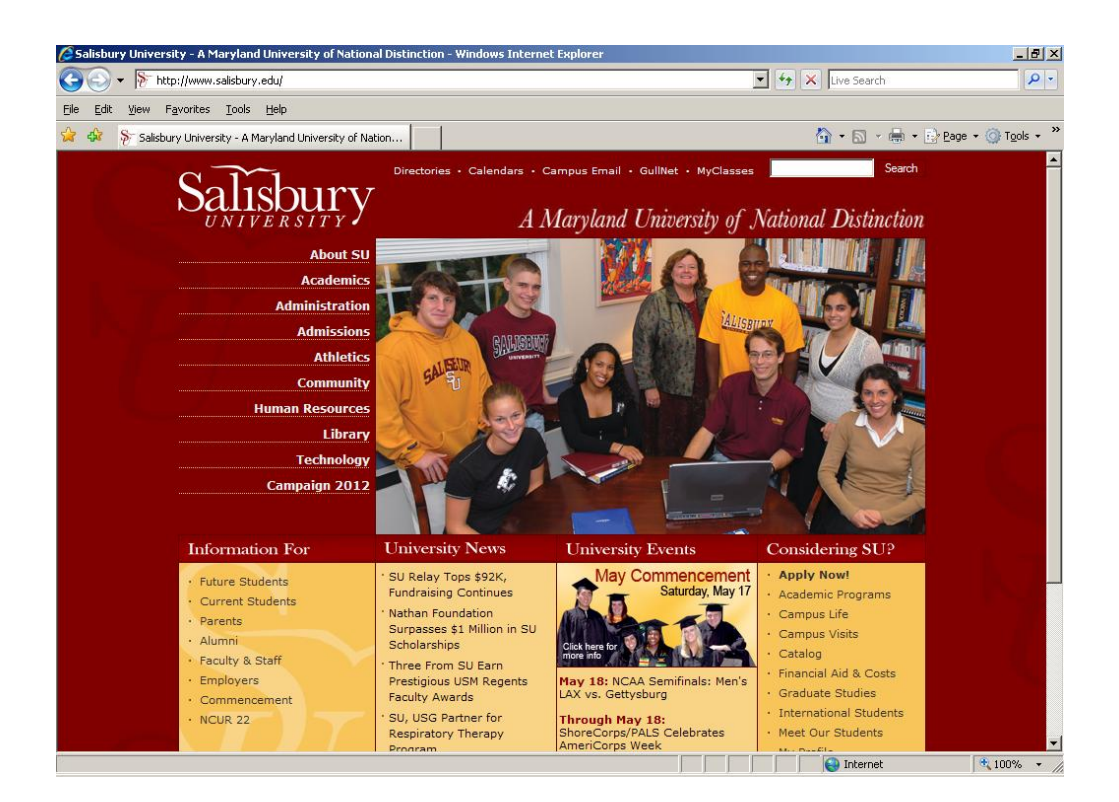

1.) Click ALUMNI in the lower left hand column. (http://alumni.salisbury.edu/)

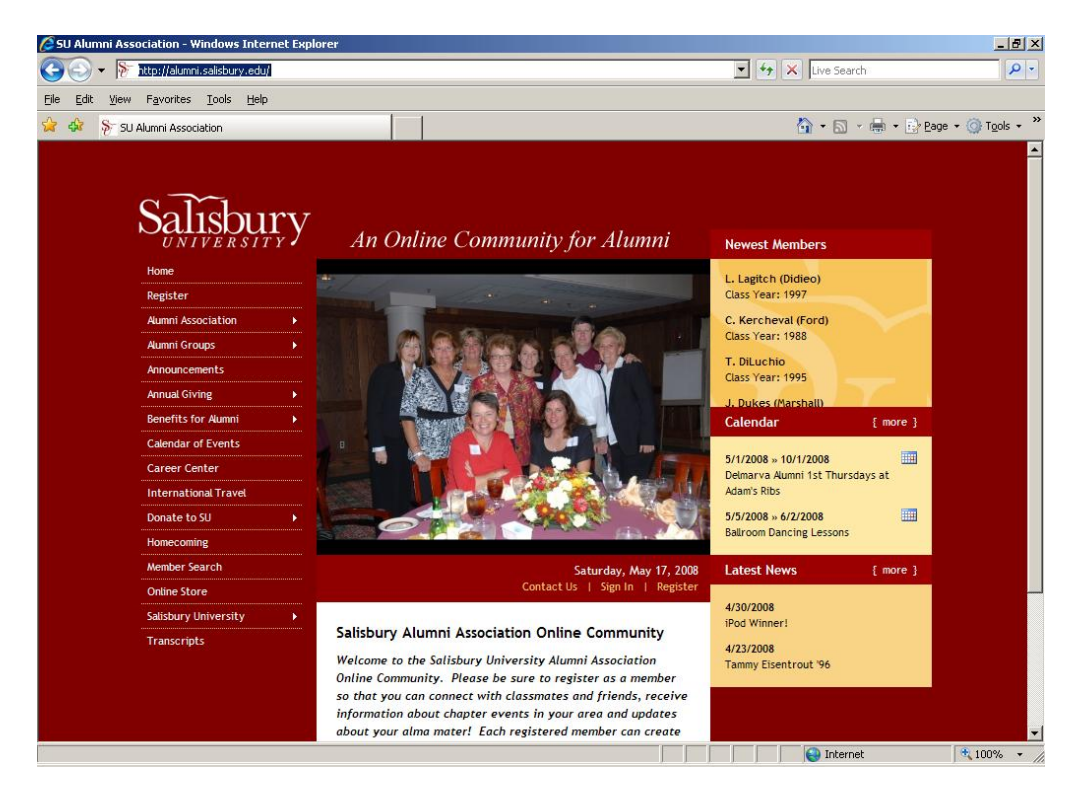

2.) Click REGISTER in the left hand column, second down.

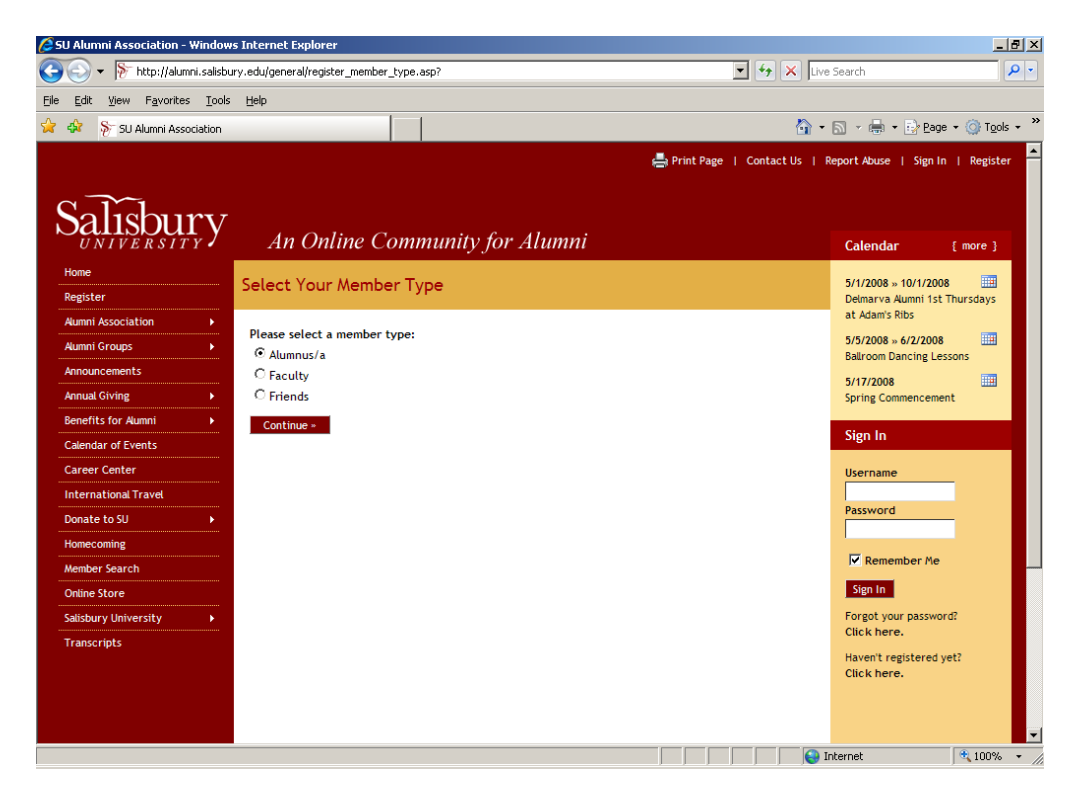

3.) Follow the directions from this point forward to register. (http://alumni.salisbury.edu/general/register\_member\_type.asp?)

.....

## NOW YOU ARE REGISSTERED WITH THE UNIVERSITY

## YOU MUST GO JOIN THE FOOTBALL COMMUNITY

- 4.) After you are registered. Go to http://www.salisbury.edu/
- 5.) Click ALUMNI in the lower left hand column. (<u>http://alumni.salisbury.edu/</u>)

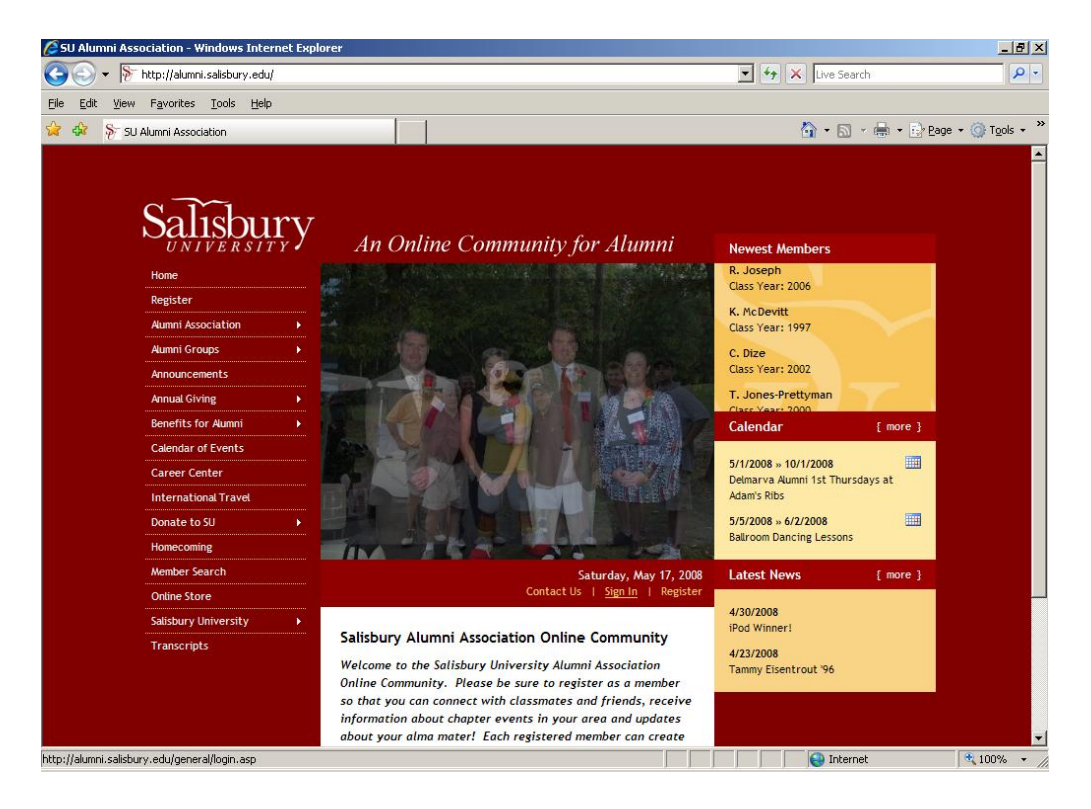

6.) Click SIGN IN just below the picture. (http://alumni.salisbury.edu/general/login.asp)

| 🖉 SU Alumni Association - Window                                | s Internet Explorer                                                                                                    |           |            |                       |                                              | _ 8 ×                  |
|-----------------------------------------------------------------|----------------------------------------------------------------------------------------------------|-----------|------------|-----------------------|----------------------------------------------|------------------------|
| 💽 🕞 👻 🕅 http://alumni.salisbury.edu/general/login.asp           |                                                                                                    |           |            | 🔹 🛃 🗙 Live            | Live Search 🖉 🝷                              |                        |
| <u>File E</u> dit <u>V</u> iew F <u>a</u> vorites <u>T</u> ools | Help                                                                                                    |           |            |                       |                                              |                        |
| 🚖 💠 👌 SU Alumni Association                                     |                                                                                                    |           |            | 🟠 •                   | 🔊 🔹 🖶 🔹 🔂 Bage -                             | • 💮 T <u>o</u> ols • » |
|                                                                 |                                                                                                    |           | 📇 Print I  | Page   Contact Us   F | teport Abuse   Sign In                       | Register               |
|                                                                 |                                                                                                    |           |            |                       |                                              |                        |
| Salishury                                                       |                                                                                                    |           |            |                       |                                              |                        |
| $\mathcal{O}_{UNIVERSITY}$ y                                    | An Online                                                                                                    | Community | for Alumni |                       | Calendar                                     | [ more ]               |
| Home                                                            |                                                                                                    |           |            |                       | F/4/2008 40/4/2008                           |                        |
| Register                                                        | Member Login                                                                                                    |           |            |                       | Delmarva Alumni 1st Ti                       | hursdays               |
| Aumni Association                                               | Welcome to the cite                                                                                                    |           |            |                       |                                              |                        |
| Aumni Groups 🕨 🕨                                                | wetcome to the site. Because of the built-in security features, you must first register and be<br>approved before accessing many site sections. If you are not a member of the site yet,<br>please register - we'd love you to be part of our online community. If you are already an approved<br>member login below. |           |            |                       | 5/5/2008 » 6/2/2008<br>Ballroom Dancing Less | 005                    |
| Announcements                                                   |                                                                                                    |           |            |                       | 5/17/2008                                    |                        |
| Annual Giving                                                   |                                                                                                    |           |            |                       | Spring Commencement                          | t                      |
| Benefits for Alumni                                             | Username                                                                                                    | Password  |            |                       | Sign In                                      |                        |
| Calendar of Events                                              |                                                                                                    |           |            |                       | Sign in                                      |                        |
| Career Center                                                   | ₩ Remember Me                                                                                                    |           |            |                       | Username                                     |                        |
| International Travel                                            |                                                                                                    |           |            |                       | Password                                     |                        |
| Donate to SU                                                    | Sign In                                                                                                    |           |            |                       |                                              |                        |
| Homecoming                                                      | Forgot your passwo                                                                                                    | rd?       |            |                       | Remember Me                                  |                        |
| Member Search                                                   | er Search Click here to reset your password.<br>Store Haven't registered yet?<br>ury University Click here to register.                                                                                                    |           |            |                       | Sign In                                      |                        |
| Online Store                                                    |                                                                                                    |           |            |                       | Signin                                       |                        |
| Salisbury University                                            |                                                                                                    |           |            |                       | Click here.                                  |                        |
| Transcripts                                                     |                                                                                                    |           |            |                       | Haven't registered yet?                      |                        |
|                                                                 |                                                                                                    |           |            |                       | Click here.                                  |                        |
|                                                                 |                                                                                                    |           |            |                       |                                              |                        |
|                                                                 |                                                                                                    |           |            |                       |                                              | -                      |
|                                                                 |                                                                                                    |           |            |                       | nternet                                      | 😟 100% 👻 🅢             |

7.) Type in your user name and password. Click sign in

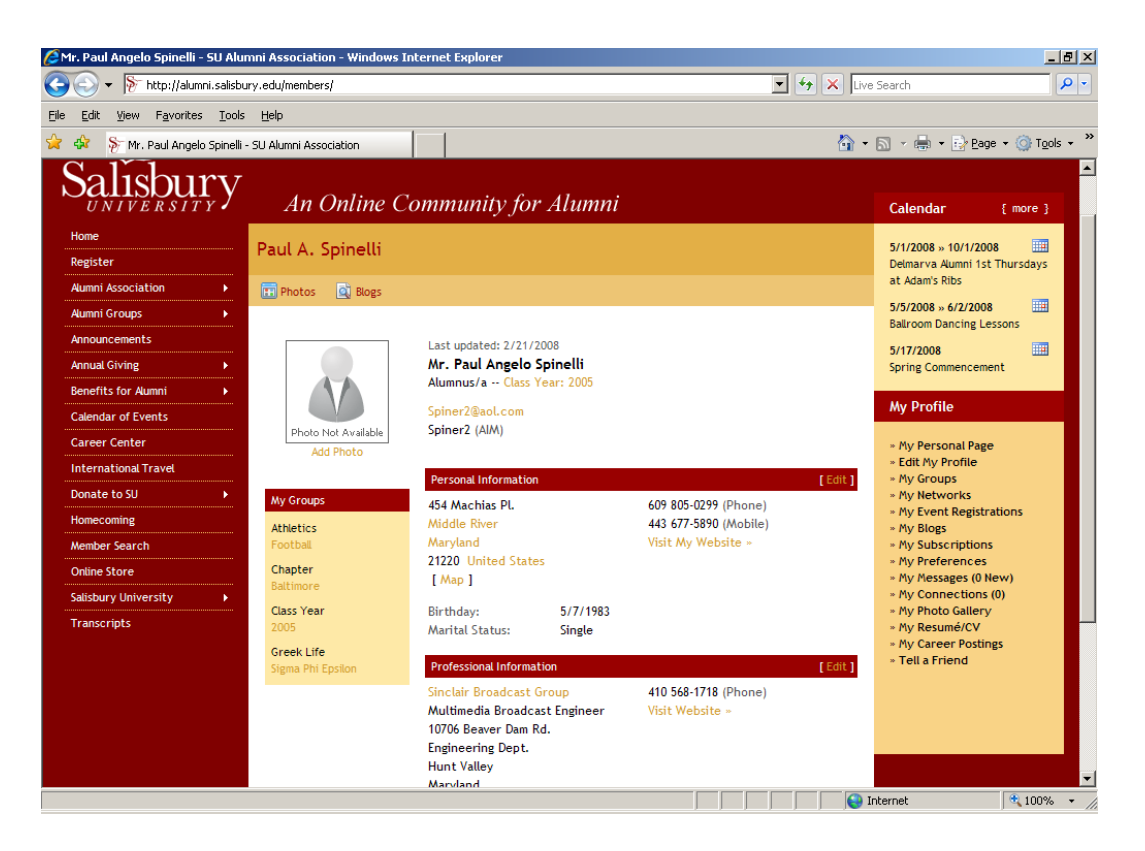

8.) Click ALUMNI GROUPS in the left hand column, fourth down. DO NOT click on the popup menu it gives you. JUST click on ALUMNI GROUPS.

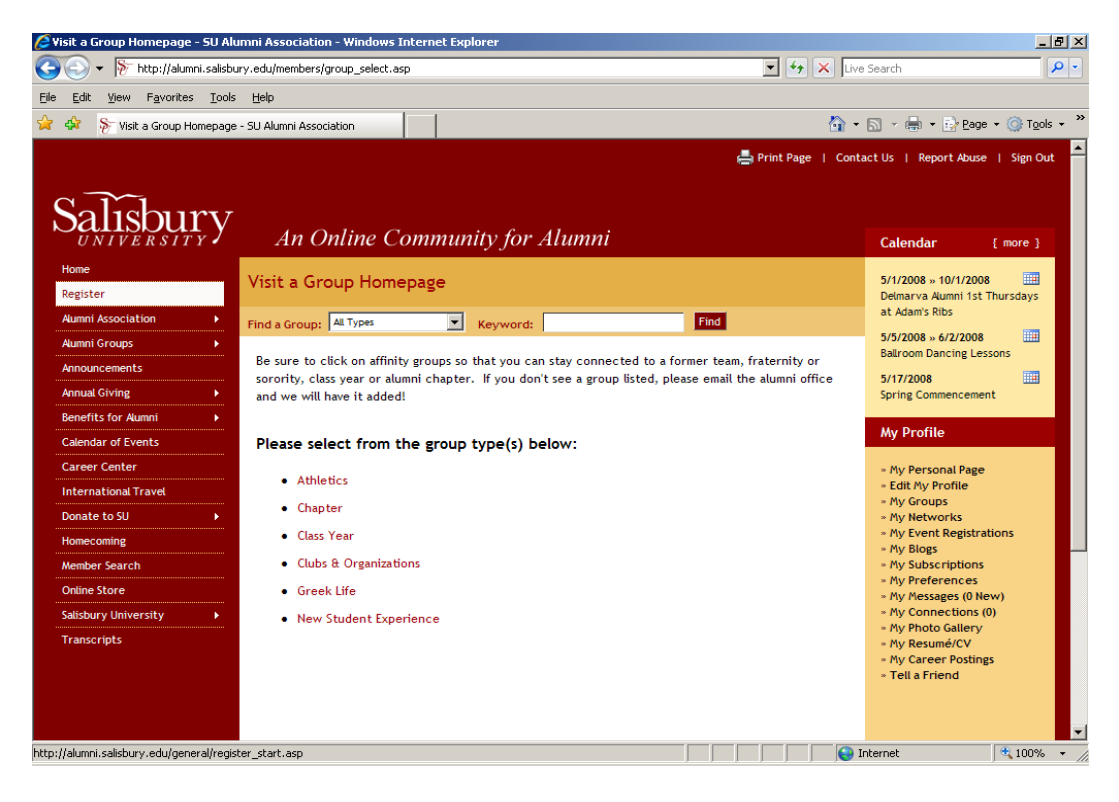

9.) Click Athletics.

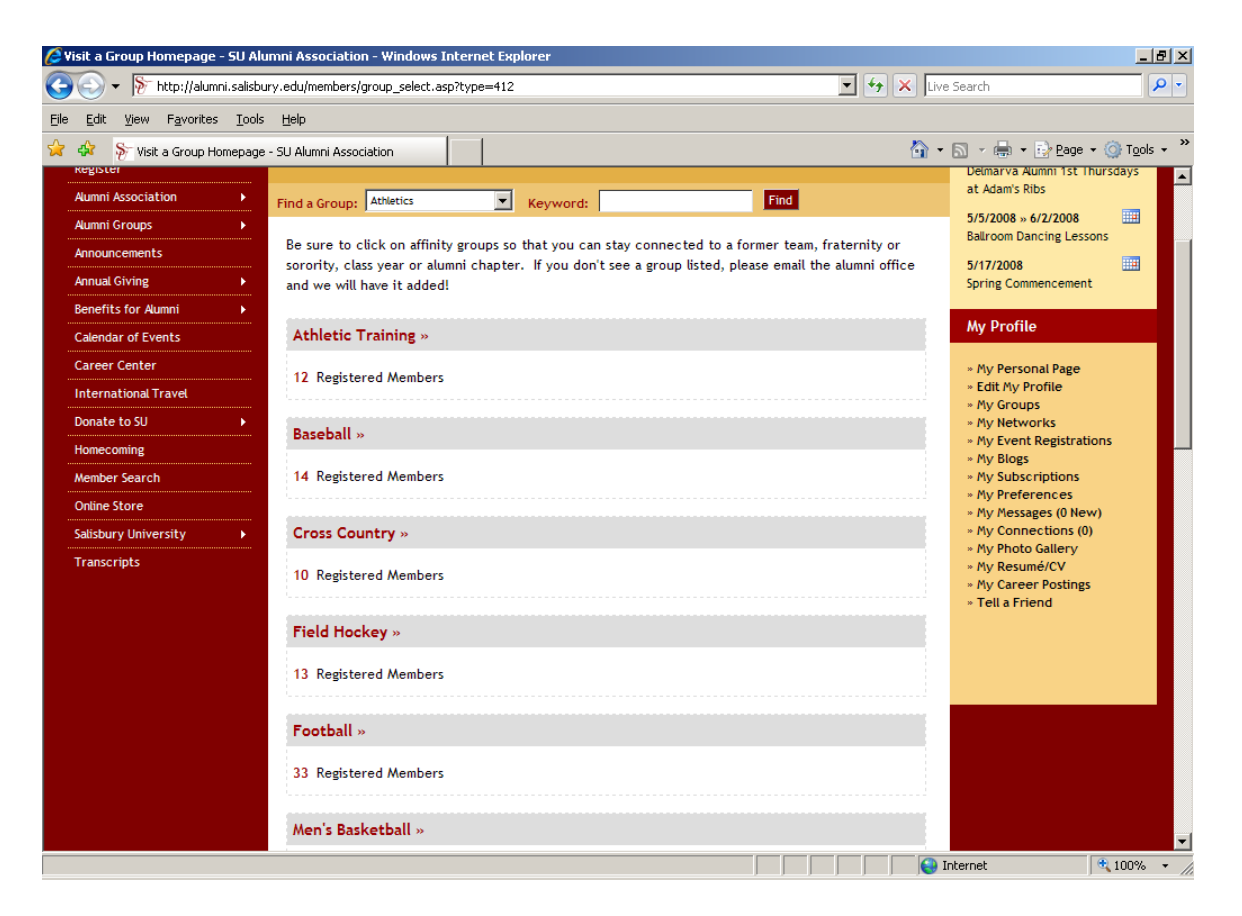

- 10.) Click Football.
- 11.) Click join group at the top of the next page.

## WELCOME TO THE FOOTBALL FAMILY